### **NC Complaint Management Form**

### Step 1:

Click on Apply for New Connection option. Screenshot attached

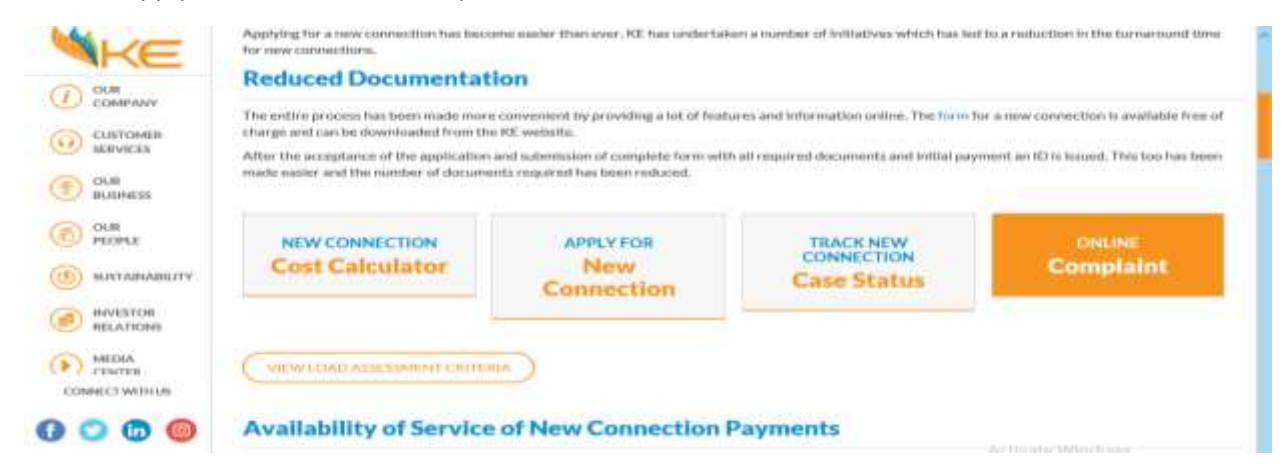

## <u>Step 2:</u>

Type your Case ID

### Case ID \*

### Step 3:

Type your Name

Name \*

### Step 4:

Type your Contact Number

Contact Number \*

### <u>Step 5:</u>

Type your Email Address:

Email Address \*

# <u>Step 6:</u>

Type your complaint/technical query regarding your case in the comment column and click on submit button.

Comments \*

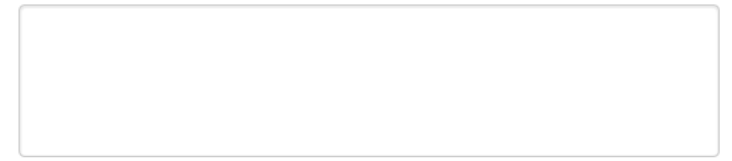